# Beyond the Basics with Applied Epic Reporting Part 1

SESSION HANDOUT

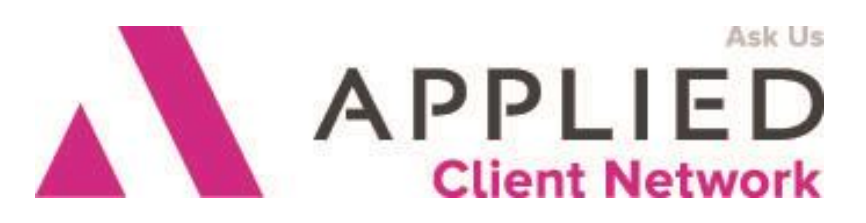

Applied Client Network www.appliedclientnetwork.org

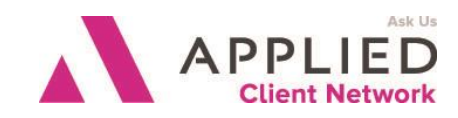

## **Prepared for Applied Client Network**

Applied Client Network 330 N. Wabash Ave, Suite 2000 Chicago, IL 60611 Phone: 800-383-2952

Copyright © 2016 by Applied Client Network, Inc., 330 N. Wabash Ave, Suite 2000, Chicago, IL 60611. Protection claimed in all forms and matters of copyrightable material and information now allowed by law or hereafter granted including both electronic and conventional distribution of herein products. Reproduction or transmission unless authorized by Applied Client Network is prohibited. All rights reserved. Specific product information regarding Applied Systems' The Agency Manager and Vision, as well as other products copyrighted and mentioned within (ex: Microsoft, Excel, etc.) are the product of the individual company and no endorsement or ownership of product should be implied by its mention and use. All workflows are suggested and common workflows. Users of this material agree that Applied Client Network cannot be held liable for any omissions or errors within the guide.

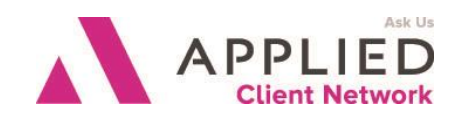

## Original Author:

| Joe Pratts, CIC  | Hoffman Brown Company | September 2014 |
|------------------|-----------------------|----------------|
| Christina Bavaro | Applied Systems, Inc  | September 2014 |
| Kathryn A. Boehl | Applied Systems, Inc  | September 2014 |

## Updated By:

| Joe Pratts, CIC              |                                                                                                    | Hoffman Brown Company                                                                                                    |                                                                                                    |                                                                                                    |
|------------------------------|----------------------------------------------------------------------------------------------------|----------------------------------------------------------------------------------------------------|----------------------------------------------------------------------------------------------------|----------------------------------------------------------------------------------------------------|
| get Audience:                |                                                                                                    |                                                                                                    |                                                                                                    |                                                                                                    |
| Accountant/Bookkeeper        |                                                                                                    |                                                                                                    | Producer                                                                                                    |                                                                                                    |
| CSR                          |                                                                                                    | Х                                                                                                    | Trainer                                                                                                    |                                                                                                    |
| Carrier                      |                                                                                                    |                                                                                                    | Vendor                                                                                                    |                                                                                                    |
| T Manager/Systems Coordinate | or                                                                                                    |                                                                                                    | ALL                                                                                                    |                                                                                                    |
| Operations                   |                                                                                                    |                                                                                                    | Other: (describe)                                                                                                    |                                                                                                    |
| Principal/Owner              |                                                                                                    |                                                                                                    |                                                                                                    |                                                                                                    |
|                              | Joe Pratts, CIC<br><b>get Audience:</b><br>Accountant/Bookkeeper<br>CSR<br>Carrier<br>T Manager/Systems Coordinat<br>Operations<br>Principal/Owner | Joe Pratts, CIC Hoffman Bro<br>Get Audience:<br>Accountant/Bookkeeper<br>CSR<br>Carrier<br>T Manager/Systems Coordinator<br>Operations<br>Principal/Owner | Joe Pratts, CIC Hoffman Brown C<br>Get Audience:<br>Accountant/Bookkeeper<br>CSR X<br>Carrier<br>T Manager/Systems Coordinator<br>Operations | Joe Pratts, CIC Hoffman Brown Company<br>get Audience:<br>Accountant/Bookkeeper<br>CSR   Producer<br>X Trainer<br>Carrier<br>T Manager/Systems Coordinator   ALL<br>Operations   Other: (describe)<br>Principal/Owner |

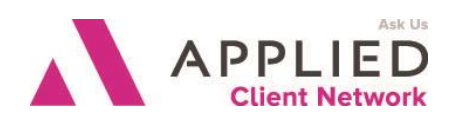

### **Table of Contents**

| Prepared for Applied Client Network | 2  |
|-------------------------------------|----|
| Original Author:                    | 3  |
| Updated By:                         | 3  |
| Target Audience:                    | 3  |
| Seminar Type: Reports               | 5  |
| Report Builder:                     | 6  |
| To add a Label                      | 6  |
| To add a logo:                      | 7  |
| To Add Shapes and Colors            | 8  |
| To add Instructions to the report   | 9  |
| To add a Total or Sub-total         | 12 |
|                                     |    |

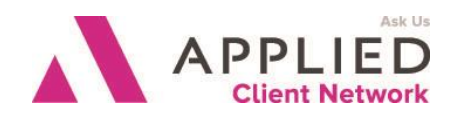

## Seminar Type: Reports

**Seminar Level: Intermediate:** An Intermediate level class takes the concepts originated from a basic level course, and adds more layers or parallel concepts. For functional courses, these classes will require the participant or attendee to have some basis to work from as they are learning new facets of the agency or brokerage management system or software program.

**Class Description:** Discover how to take a basic layout and customize it to fit your Agencies' needs. We will take a closer look at the insert options under report layouts. You will learn how to add a logo, header page, colors, shapes, totals, sub-totals and instructions within your report to make reports presentable to share with your staff, clients and carrier partners.

#### Learning Outcomes:

- Learn how to brand your reports and customize them to meet your agency standard.
- Demonstrate how to use all the different options under report layouts.
- Explain how to add Totals and Sub-totals to any report

Assumptions: This seminar is based on the following Applied Epic 2014 MU8

Beyond the Basics with Applied Epic Reporting Part 1

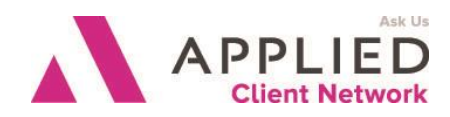

## **Report Builder:**

#### To add a Label

Click the Insert tab Drag the Label to the desired area on the canvas Click on the Text field in the Properties area Type the desired text in the field

| Field     | ds:         | IblReportTitle Label            | • |
|-----------|-------------|---------------------------------|---|
| ⊿         | Ap          | opearance                       |   |
|           | Fo          | nt Microsoft Sans Se            | e |
|           | Fo          | ntColor MidnightBlue            | 2 |
|           | Hig         | phlight 🗌 Transparent           |   |
|           | Но          | rizontalAlignr Left             | = |
|           | Te          | xt Personal Lines 💌             |   |
| 4         | La          | yout                            |   |
| ⊳         | Lo          | cation 2.375, 0                 |   |
| ⊳         | Siz         | e 5, 0.312                      | Ŧ |
| Te<br>The | xt<br>e tex | xt associated with the control. |   |
| INR       | eno         | rtTitle (Label)                 |   |

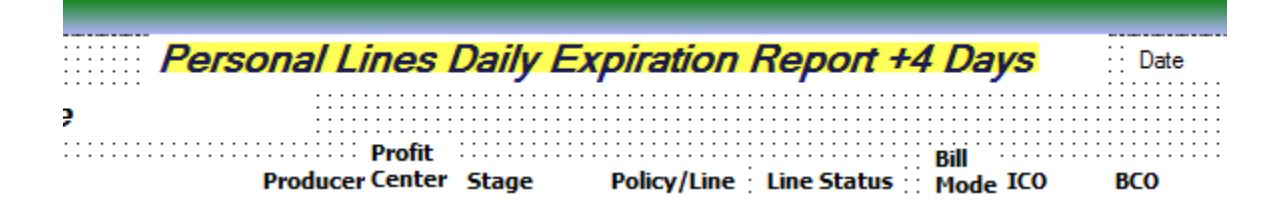

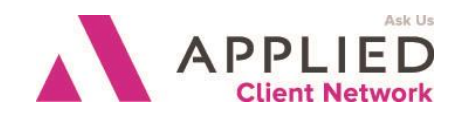

### To add a logo:

- Click the Insert tab
- Drag a Picture Box to the desired area on the canvas
- Under the Properties area, click in the Image field to activate the ellipsis button.

| 4 | Appearan |              |  |
|---|----------|--------------|--|
| 4 | Image    | (none)       |  |
|   | (Name)   | pic1         |  |
| ۵ | Layout   |              |  |
| ⊳ | Location | 0.5, 0.188   |  |
| ⊳ | Size     | 1.042, 0.521 |  |
|   | 3/18     |              |  |

- Click the ellipsis button
- Browse to find the image and click Open
- The picture box can be resized manually by using the handles around the image or by entering the correct size in the Properties area.

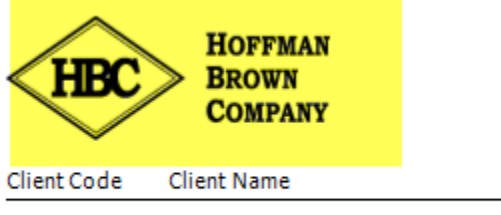

Department: Commercial Lines

FRIEVIL-01 Pratts Cuban Bakery

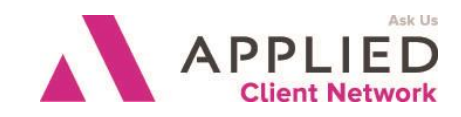

### **To Add Shapes and Colors**

- Click the Insert tab
- Drag a Shape to the desired place on the canvas
- To specify the shape, click in the Style field of the Properties area and choose either Rectangle or Ellipse.

| Field            | ds:  | Shape2    | Shape       | •    |
|------------------|------|-----------|-------------|------|
| ⊿                | A    | ppearance | 2           |      |
|                  | Fill | Color     | Transpa     | rent |
|                  | Lin  | eColor    | Black       |      |
|                  | St   | yle       | Rectangle   | -    |
| ⊿                | La   | yout      | Rectangle   |      |
| $\triangleright$ | Lo   | cation    | Ellipse     |      |
| $\triangleright$ | Siz  | e         | 0.761, 0.24 |      |
|                  |      |           |             |      |

Style

- To size the shape, drag the squares surrounding it or type the correct numbers in the Size filed of the Properties area.
- To add a color to the shape, click in the Fill Color and select the desired color

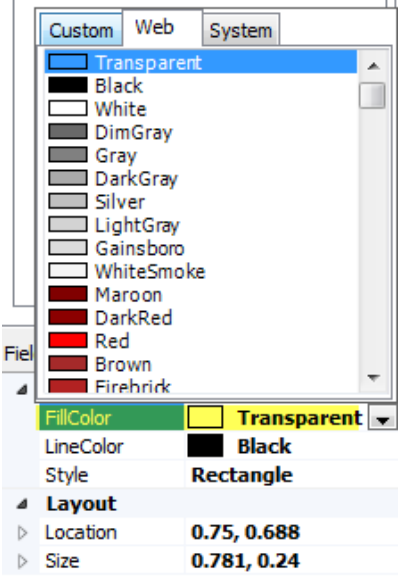

Beyond the Basics with Applied Epic Reporting Part 1

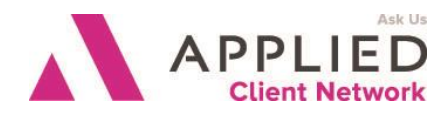

| Client Code  | Client Name      |      | Producer | Profit<br>Center | Stage     | Policy/Line |
|--------------|------------------|------|----------|------------------|-----------|-------------|
| Policy Expir | ation Date: 9/5/ | 2014 |          |                  |           |             |
| NWAMANAZ01   | Donald Duck      |      | ACCH01   | REG              | Issued    | H0-4        |
| Policy Expir | ation Date: 9/6/ | 2014 |          |                  |           |             |
| MAIMANSH01   | Donald Duck      |      | ACCH01   | REG              | Cancelled | PAUT        |

### To add Instructions to the report

- Click on the Insert tab
- Drag the Label to the desired area on the canvas
- Click the on the Text filed in the Properties area
- Type the instructions in the file.

| Fields:    | Ibl10 L        | abel                    | •     |       |  |
|------------|----------------|-------------------------|-------|-------|--|
| Fo         | nt             | Microsoft Sans Serif,   | *     |       |  |
| For        | ntColor        | Black                   |       |       |  |
| Hig        | hlight         | Transparent             |       |       |  |
| Ho         | rizontalAlignm | Left                    |       |       |  |
| Te         | xt             | o your report 👻         | Ξ     |       |  |
| This is w  | vere you can   | type instructions to yo | our n | eport |  |
| וטו בט קבע | JUCI)          |                         |       |       |  |

To change the color of the text

• Click the Font Color filed and select the color

Beyond the Basics with Applied Epic Reporting Part 1

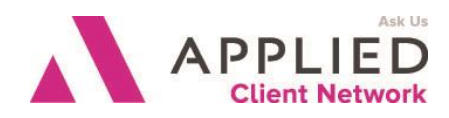

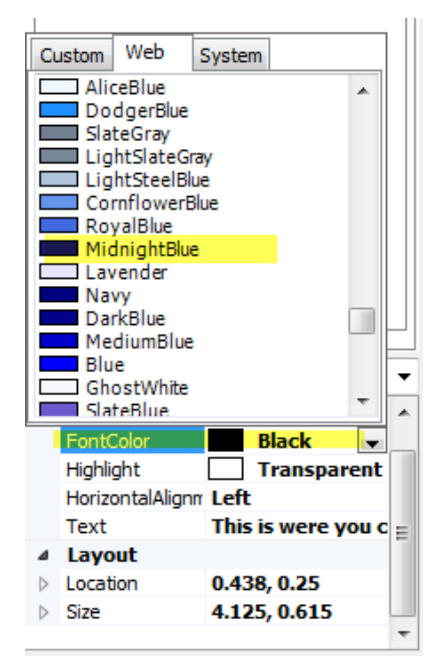

To change the Font

- Click on the Font field on the Properties area and click the ellipsis button.
- Choose the Font, Font Style and Size

Beyond the Basics with Applied Epic Reporting Part 1

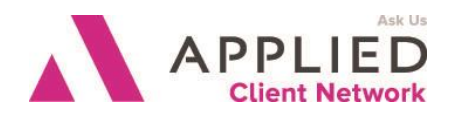

| nt:                                                          | Font style:                                | Size:                                |        |
|--------------------------------------------------------------|--------------------------------------------|--------------------------------------|--------|
| ahoma<br>ähoma<br>imes New Roman<br>rebuchet MS<br>&<br>Jtah | Regular<br>Bold<br>Oblique<br>Bold Oblique | 8<br>9<br>10<br>11<br>12<br>14<br>16 | Cancel |
| Effects<br>Strikeout<br>Underline                            | Sample<br>AaBbYy2                          | Zz                                   |        |
|                                                              | Script:                                    |                                      |        |
|                                                              | western                                    | •                                    |        |

This is were you can type instructions to your report...

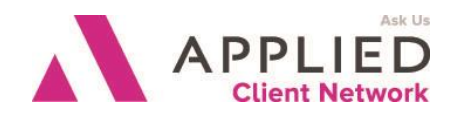

### To add a Total or Sub-total

- Click the Insert tab
- Drag a Total to the desired area on the canvas Note: Total produces different results depending where in the report you place it. If you place the Total in the Major Sort, it returns the total only for that section, this could be a Sub-total. If you place the Total in the report footer, it returns a Grand total for the entire report.
- In the Properties area, click in the Total Type field to activate the dropdown menu and then make the appropriate section: Count, Average or Sum

| Field            | ds:           | Total2   | Total            | ٦ |
|------------------|---------------|----------|------------------|---|
|                  | Fo            | rmula    |                  |   |
|                  | IncludeBlanks |          | True             |   |
|                  | То            | talField | BookOfBusiness.P |   |
| ⊿                | La            | yout     |                  |   |
| $\triangleright$ | Lo            | cation   | 8.188, 0         |   |
| $\triangleright$ | Siz           | e        | 1, 0.24          |   |
| ⊿                | Mi            | sc       |                  | 1 |
|                  | То            | talType  | Sum 💌            | _ |
|                  |               |          | Count            | 7 |
| То               | talī          | Гуре     | Average          |   |
|                  |               |          | Sum              |   |
|                  |               |          |                  |   |

• Next specify the criterion for which you would like the count, average or sum. To specify the criterion, click the Total Field Box, then click the ellipsis button. The Total Field Editor will open select the correct Data Elements or Report Controls and click finish.

| Dat | a Bements                                  |   | Report Controls             |             |   |
|-----|--------------------------------------------|---|-----------------------------|-------------|---|
| 3   | Description                                |   | Control                     | Description |   |
| _   | Branch Name                                |   | Average Billed Commission 1 | TextBox     | = |
|     | Department Code                            |   | Average Billed Premium 1    | TextBox     |   |
|     | Department Name                            |   | AveragePoliciesPerCustomer1 | TextBox     |   |
|     | Policy Premium Billed                      |   | BilledCommission 1          | TextBox     |   |
|     | Policy Premium Annualized                  |   | BilledPremium1              | TextBox     |   |
|     | Policy Premium Estimated                   |   | Line_BillingCompanyCode1    | TextBox     |   |
|     | Dalian Daamina Danada dad                  | T | Lina loguingComponyCode1    | TextBox     |   |
|     | BOOKUT BUSINESS. POIICY. Premium Estimated |   |                             |             |   |
|     |                                            |   |                             |             |   |

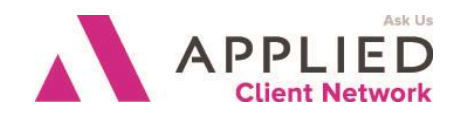

- Click in the Format filed of the Properties area and click the ellipsis button.
- The Format Editor window will open. Choose the correct Format Type, make other selections as appropriate and click OK

| Format Editor                                                                                                    |                                                                                                    |                         |
|----------------------------------------------------------------------------------------------------|----------------------------------------------------------------------------------------------------|-------------------------|
| Format Type<br>None<br>Accounting Month<br>Currency (Numeric)<br>Currency (Text)<br>Date Time<br>Duration<br>Numeric<br>Percent<br>Phone Number<br>String<br>Zip Code | Sample Output<br>Decimal Places<br>Use Parens For Negative<br>Use Thousands Separa<br>Prefix<br>Suffix | 2 ★<br>ves<br>tor<br>\$ |
| \$#,##0.00                                                                                                    |                                                                                                    |                         |
|                                                                                                    | ОК                                                                                                    | Cancel                  |

|        | Maj | ог   | Sor  | t: Bo | ook | DfBL | sine | ss.C | lient | .Loo | kup( | Code | Foo  | oter |     |     |      |    |      |      |     | _   | Jacobson |    |      |      |      |      |      |           |      |       |      |       |      |       |     |      |  |
|--------|-----|------|------|-------|-----|------|------|------|-------|------|------|------|------|------|-----|-----|------|----|------|------|-----|-----|----------|----|------|------|------|------|------|-----------|------|-------|------|-------|------|-------|-----|------|--|
|        |     |      |      |       |     |      |      |      |       |      |      |      |      |      |     |     |      |    |      |      |     |     |          |    |      |      |      |      |      | <b>in</b> | niun | nEst  | imat | ted s | ssio | nEsti | mat | ed   |  |
|        | Maj | ог   | Sor  | t: Bo | ook | DfBL | sine | ss.S | ervio | eRo  | les. | Serv | cing | Role | 1.N | ame | Foot | er |      |      |     | Ċ   | )        |    | <br> |      |      | <br> |      | <br>      |      |       |      |       |      |       |     |      |  |
|        |     |      |      |       |     |      |      |      |       |      |      |      |      |      |     |     |      |    | <br> | <br> |     |     | Nan      | ne |      |      |      |      |      | <br>em    | niun | nEsti | imat | ted s | ssio | nEsti | mat | ed 🗄 |  |
| in and |     |      |      | :::   | ::: |      | :::  |      |       | :::: |      |      |      |      | ::: |     |      |    | <br> | <br> | ::: | ::: | man      |    | <br> | <br> | <br> |      | - 11 |           |      |       |      |       |      |       |     |      |  |
|        | Rep | port | t Fo | oter  |     |      | :::  |      |       |      |      |      |      |      |     |     |      |    |      |      |     |     |          |    |      |      |      |      |      |           |      |       |      |       |      |       |     |      |  |